### วิธีการเพิ่ม Account e-mail โดยใช้ Mozilla Thunderbird

### เปิดโปรแกรม Mozilla Thunderbird ขึ้นมา

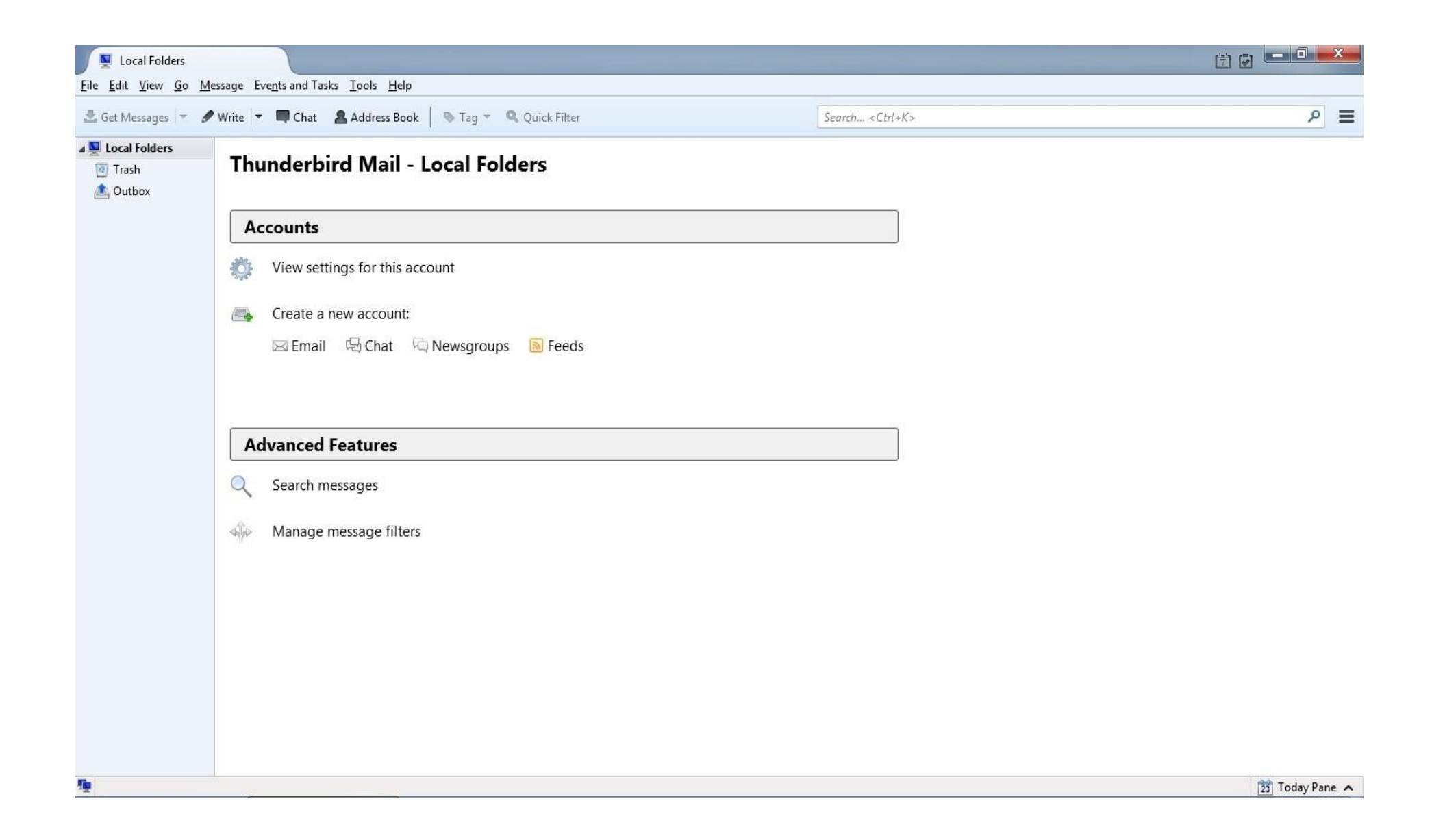

#### คลิก Tools >> คลิก Account Settings

| <u>File E</u> dit <u>V</u> iew <u>G</u> o <u>N</u> | dessage Events and Tasks To | pols <u>H</u> elp                                                                          |                          |                |
|----------------------------------------------------|-----------------------------|--------------------------------------------------------------------------------------------|--------------------------|----------------|
| 🛓 Get Messages 👻 🖉                                 | 🖉 Write 👻 🔲 Chat 🙎          | Address <u>B</u> ook Ctrl+Shift+B                                                          | Search <ctrl+k></ctrl+k> | = م            |
| Local Folders                                      | Thunderbire                 | Saved Fi <u>l</u> es Ctrl+J<br><u>A</u> dd-ons<br>Acti <u>v</u> ity Manager<br>Chat statur |                          |                |
|                                                    | Accounts                    | Join Chat                                                                                  |                          |                |
|                                                    | View setting                | Message Eilters<br>Run Filters on Folder<br>Run Filters on Message                         |                          |                |
|                                                    | Create a ne<br>⊠ Email      | Run Junk Mail <u>C</u> ontrols on Folder<br><u>D</u> elete Mail Marked as Junk in Folder   |                          |                |
|                                                    |                             | I <u>m</u> port<br>Error Console Ctrl+ Shift+J<br>Allow Remote Debugging                   |                          |                |
|                                                    | Advanced Fe                 | Clear Recent <u>H</u> istory Ctrl+Shift+Del                                                |                          |                |
|                                                    | Search mes                  | Account Settings                                                                           |                          |                |
|                                                    | Manage mess                 | age filters                                                                                |                          |                |
| fig.                                               |                             |                                                                                            |                          | 🔯 Today Pane 🔺 |

### คลิก Account Actions >> คลิก Add Mail Account

| Second Folders                                                                                                    | Account Settings                                                                                                    |                                                                                                    |            |
|----------------------------------------------------------------------------------------------------|----------------------------------------------------------------------------------------------------|----------------------------------------------------------------------------------------------------|------------|
| I Local Folders   File Edit View Go Message Events and Tasks Iools Help Get Messages ♥ Write ♥ ■ Chat ▲ Address Book Trash Outbox Thunderbird Mail - Loc Accounts View settings for this account: Email  Chat  Chat  N Create a new account: Email  Chat  N Advanced Features Search messages Manage message filters | Account Settings<br>Junk Settings<br>Disk Space<br>Outgoing Server (SMTP)<br>Add Mail Account<br>Add Chat Account<br>Add Chat Account<br>Add Chat Account<br>Add Defer Account<br>Set as Default<br>Remove Account<br>Account Actions | Account Settings         The following is a special account. There are no identities associated with it.         Account Name:       Local Folders         Message Storage       Empty Trash on Egit         Message Store Type:       One large file (mbox)         Local directory:       C:\Users\Aom\AppData\Roaming\Thunderbird\Profiles\slit         Browse    OK Cancel |            |
| 5                                                                                                    |                                                                                                    |                                                                                                    | Today Pane |

## ใส่รายละเอียดชื่อ อีเมล์ รหัสผ่าน >> คลิก Continue

| 🖉 🖳 Local Folders                                           |                                                                                                    | Account Settings                                           |                                                                        | <u> </u>                    |                |
|-------------------------------------------------------------|----------------------------------------------------------------------------------------------------|------------------------------------------------------------|------------------------------------------------------------------------|-----------------------------|----------------|
| <u>F</u> ile <u>E</u> dit <u>V</u> iew <u>Go</u> <u>M</u> e | essage Eve <u>n</u> ts and Tasks <u>T</u> ools <u>H</u> elp<br>Write <b>T</b> Chat <b>Address Book</b> | Local Folders     Junk Settings                            | Account Settings The following is a special account. There are no iden | ntities associated with it. | ۹ ا            |
| ▲ 🖳 Local Folders<br>🔯 Trash<br>▲ Outbox                    | Thunderbird Mail - Loc                                                                                 | Disk Space<br>Outgoing Server (SMTP)<br>Mail Account Setup | Account Name: Local Folders                                            |                             |                |
|                                                             | Accounts                                                                                               | Your <u>n</u> ame:                                         | Demo Your name, as shown to                                            | others                      |                |
|                                                             | View settings for this account                                                                         | Emai <u>l</u> address:<br><u>P</u> assword:                | demo2@tidtormail.in.th                                                 | se                          |                |
|                                                             | Create a new account:                                                                                  |                                                            | Remember password                                                      |                             |                |
|                                                             | 🖂 Email 🛛 🖓 Chat 🖓 Nev                                                                                 |                                                            |                                                                        |                             |                |
|                                                             |                                                                                                    |                                                            |                                                                        |                             |                |
|                                                             | Advanced Features                                                                                      |                                                            |                                                                        |                             |                |
|                                                             | Q Search messages                                                                                      |                                                            |                                                                        |                             |                |
|                                                             | Manage message filters                                                                                 | <u>G</u> et a new acco                                     | unt Continue                                                           | Cancel                      |                |
|                                                             |                                                                                                    |                                                            |                                                                        |                             |                |
|                                                             |                                                                                                    |                                                            |                                                                        |                             |                |
|                                                             |                                                                                                    | Account Actions •                                          | J                                                                      | OK Cancel                   |                |
|                                                             | l                                                                                                    |                                                            |                                                                        |                             |                |
| <u>1</u>                                                    |                                                                                                    |                                                            |                                                                        |                             | 🔁 Today Pane 🔺 |

# ใส่ข้อมูล

Incoming แนะนำ IMAP

### -1.IMAP (SSL)

ใส่ ข้อมูล

Incoming IMAP mail.thnic.co.th 993 SSL/TLS Normal Password

Outgoing SMTP mail.thnic.co.th 587 STARTTLS Normal Password

Username ใส่ชื่อผู้ใช้งานอีเมล์ที่ใช้งานตามด้วย @ domain name (ชื่อโดเมนที่ใช้งาน)

# >> คลิก Re-test >> คลิก Done

| . sur <u>n</u> amer                         | Demo                    |                                                                          | Your name, as s      | shown to o         | thers                       |                            |   |                                                                                |
|---------------------------------------------|-------------------------|--------------------------------------------------------------------------|----------------------|--------------------|-----------------------------|----------------------------|---|--------------------------------------------------------------------------------|
| imai <u>l</u> address:                      | demo2@tidtormail.in.th  |                                                                          |                      |                    |                             |                            |   |                                                                                |
| Password:                                   |                         | •                                                                        |                      |                    |                             |                            |   |                                                                                |
| The following se                            | ettings we              | re found by probin                                                       | ng the given serve   | er                 |                             |                            |   |                                                                                |
| 1                                           | -                       |                                                                          |                      |                    |                             |                            |   |                                                                                |
|                                             |                         |                                                                          |                      |                    |                             |                            |   |                                                                                |
|                                             |                         | Server hostname                                                          | e                    | Port               | SSI                         | -                          |   | Authentication                                                                 |
| Incoming: IN                                | MAP 🔻                   | Server hostname<br>mail.thnic.co.th                                      | 2                    | Port<br>993        | SSI                         | -<br>L/TLS                 | - | Authentication                                                                 |
| Incoming: IN<br>Outgoing: SN                | ИАР ▼<br>ИТР            | Server hostname<br>mail.thnic.co.th<br>mail.thnic.co.th                  | •                    | Port<br>993<br>587 | SSI<br>SS                   | L/TLS<br>ARTTLS            | • | Authentication<br>Normal password<br>Normal password                           |
| Incoming: I<br>Outgoing: SM<br>Username: In | MAP 👻<br>MTP<br>coming: | Server hostname<br>mail.thnic.co.th<br>mail.thnic.co.th<br>demo2@tidtorn | e<br>n<br>mail.in.th | Port<br>993<br>587 | 122<br>22] ▼<br>T2] ▼<br>00 | L/TLS<br>ARTTLS<br>tgoing: | • | Authentication<br>Normal password<br>Normal password<br>demo2@tidtormail.in.tl |
| Incoming: I<br>Outgoing: SM<br>Username: In | MAP 👻<br>MTP<br>coming: | Server hostname<br>mail.thnic.co.th<br>mail.thnic.co.th<br>demo2@tidtorn | e<br>n<br>mail.in.th | Port<br>993<br>587 | ISS<br>SS -<br>TS -<br>Ou   | L/TLS<br>ARTTLS<br>tgoing: | • | Authentication<br>Normal password<br>Normal password<br>demo2@tidtormail.in.tl |